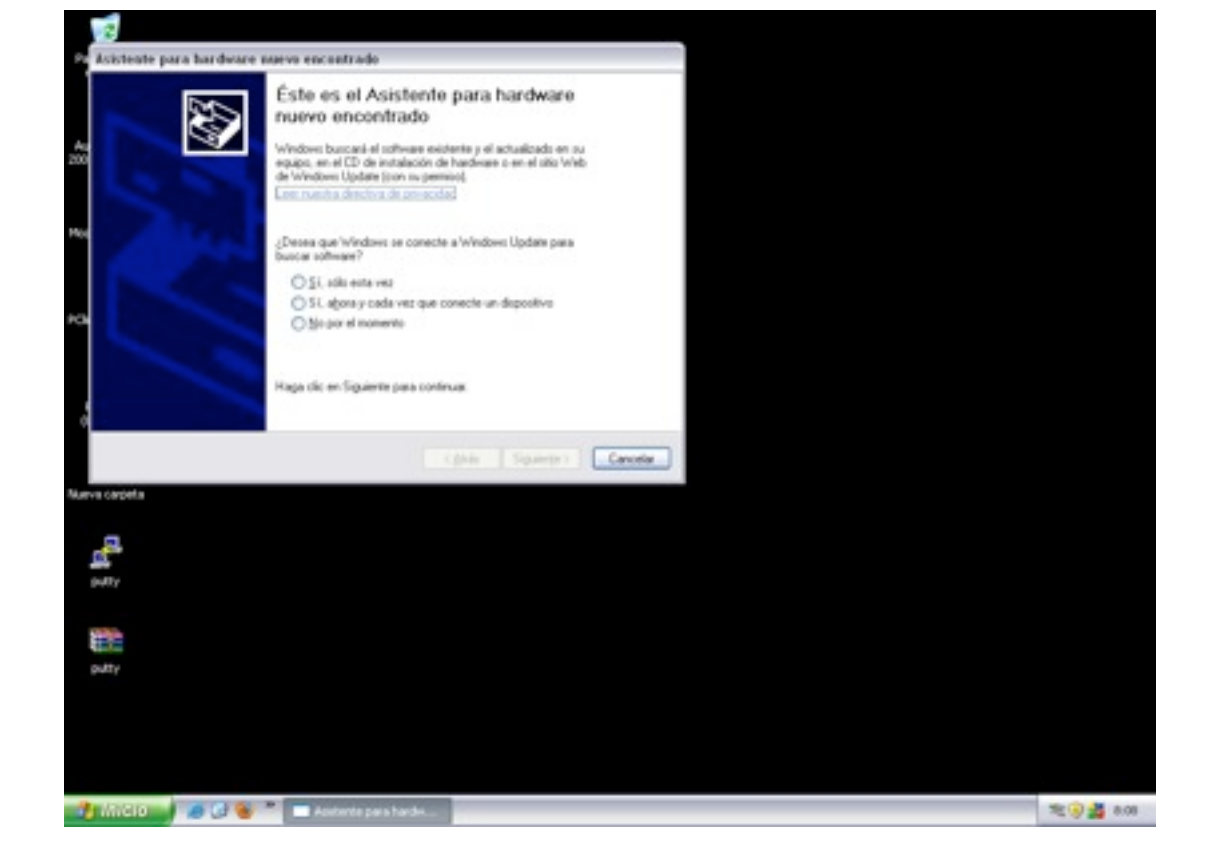

Primero insertaremos el cd donde tenemos los drivers del cable usb que queramos instalar para hacer el traspaso de datos de pc a pc.

Nos aparecerá esta pantalla en cuanto insertemos el cable.Le daremos a la opción Si, solo esta vez.

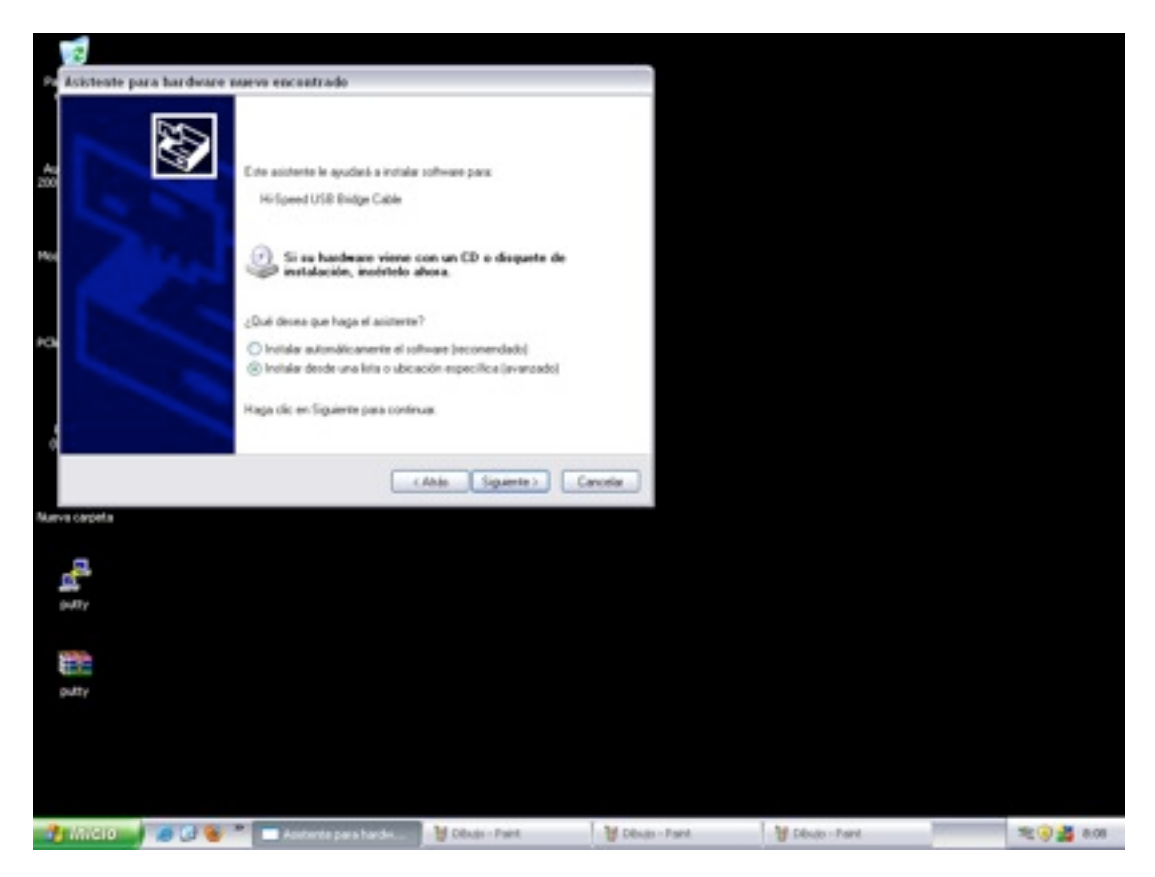

Después nos aparecerá esta otra pantalla en la cual pincharemos instalar desde un lista o ubicación especifica y le daremos a siguiente.

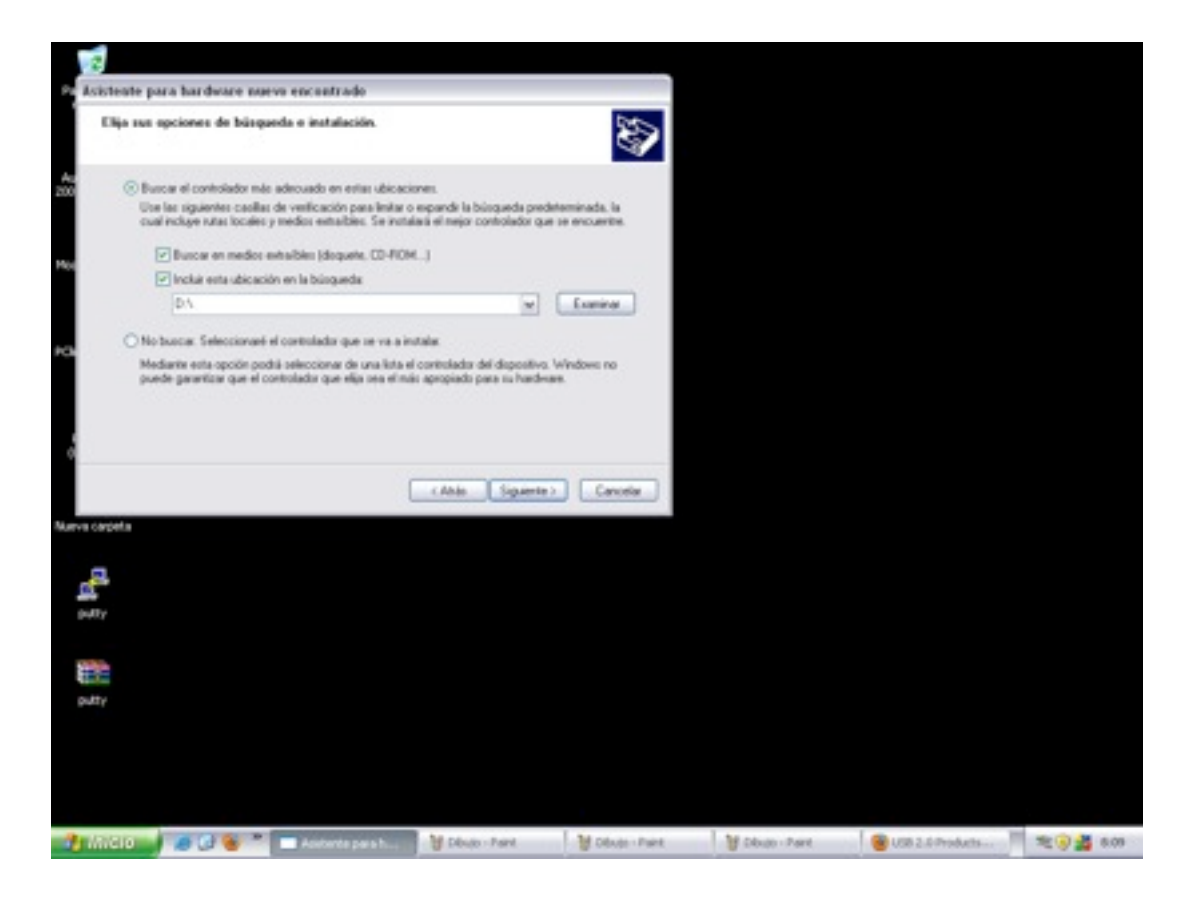

Ahora pincharemos en la opción de arriba tal y como nos describe la imagen, y haremos tic en los dos cuadraditos que aparecen.

| 2                                                        |                                                                                                    |                                                                                                    |                 |                    |            |
|----------------------------------------------------------|----------------------------------------------------------------------------------------------------|----------------------------------------------------------------------------------------------------|-----------------|--------------------|------------|
| Re Asistente para hari                                   | dware naeva enclustrado                                                                                                    |                                                                                                    |                 |                    |            |
| Elija sus apcione                                        | e de büsqueda e instalación.                                                                                                    | <b>S</b>                                                                                                    |                 |                    |            |
| Burcar el co<br>Utor las rigas<br>cual incluyer<br>Burca | vitolador más adecuado en entas ubicacia<br>entes casillas de vestilicación para limitar o<br>ustas locales y medios entralíbies. Se instal<br>e en medios entralíbies (disquete, CD-PIOM | nes.<br>espande la bioqueda prodeterminada, la<br>ala el nego controlador que se encuentes.                                                                                                    |                 |                    |            |
| 🕑 Incluie                                                | esta ubicación en la bilogueda                                                                                                    | Buscar carpeta                                                                                                    | 7 🔀             |                    |            |
| DA<br>O No bucur S                                       | seleccionané el controlador que se va a in                                                                                                    | Seleccore la carpeta que contiene los controladore<br>su hardware.                                                                                                    | n para          |                    |            |
| Medianne eor<br>puede paran                              | a opcom podra seleccional de una stata el<br>fisar que el controlador que ella sea el nai                                                                                                 | Evolution Evolution Evolution M RC M RC M RC M RC M RC M RC M RC M RC M RC M RC M RC R R | 8               |                    |            |
| di sette                                                 |                                                                                                    | Haga dic en el signe mán para ver todas las subcar                                                                                                    | patas.<br>xolar |                    |            |
| a tr                                                     |                                                                                                    |                                                                                                    |                 |                    |            |
| 👌 Antolio 🚽 🧔 🕻                                          | Andreste para h                                                                                                    | 🗑 Déuto - Paint 🛛 👹 Déuto - Paint                                                                                                    | U Divido - Pare | 8 USB 2.0 Products | R 🕢 🏄 0.10 |

Después pulsaremos el botón examinar y le diremos que busque en el lector de cd para que encuentre el driver que necesita.

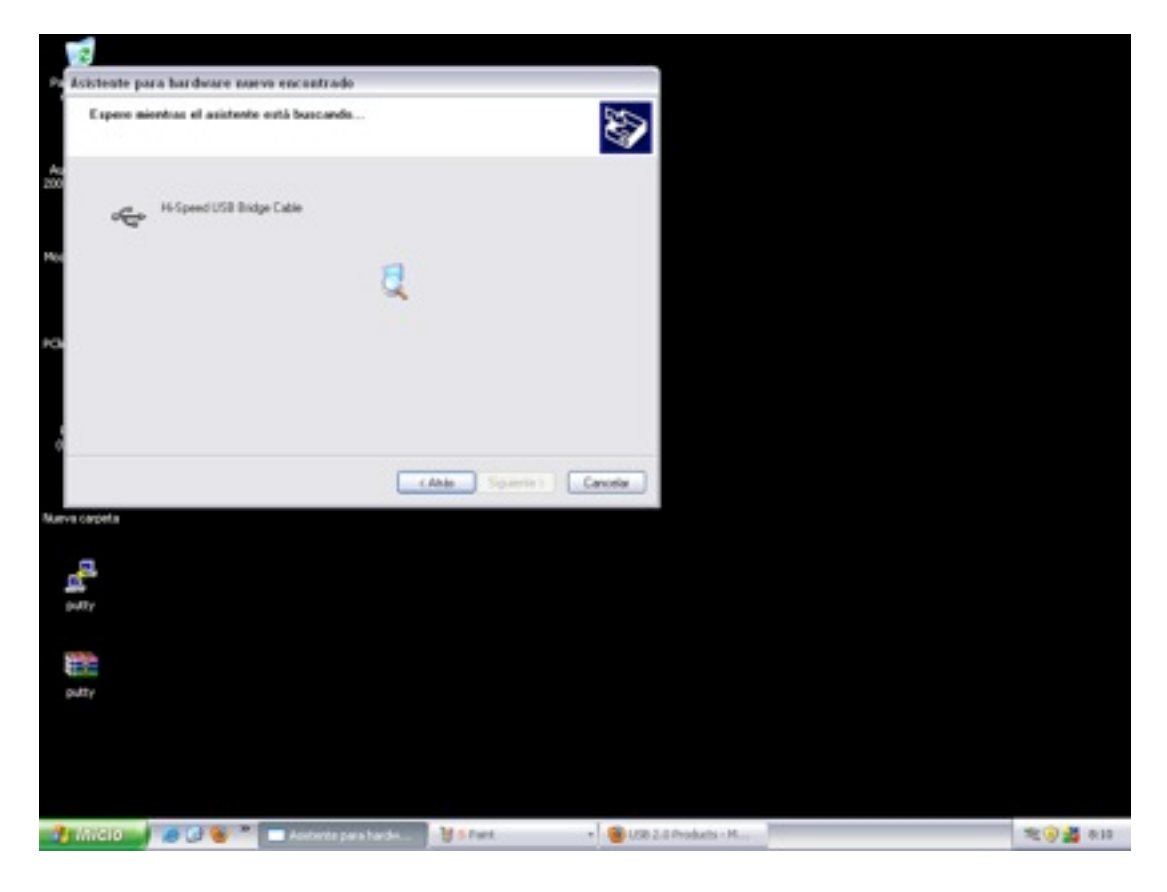

Ahora esperamos a que termina el proceso.

| 2                                        |  |                                                                        |                                                                       |            |         |           |       |         |            |
|------------------------------------------|--|------------------------------------------------------------------------|-----------------------------------------------------------------------|------------|---------|-----------|-------|---------|------------|
| Asistente para hardware naevo encontrado |  |                                                                        |                                                                       |            |         |           |       |         |            |
| As 200                                   |  | Finalización d<br>hardware nue<br>D alderte ha territoz<br>Sisteret US | iel Asistente<br>vo encontra<br>5 de instair el solt<br>8 Brige Cable | para<br>do |         |           |       |         |            |
|                                          |  | Haga cic en Finalce p                                                  | ara cerar el aúster                                                   |            |         |           |       |         |            |
|                                          |  |                                                                        | i Abia                                                                | Fealer     | Canonia |           |       |         |            |
| Nurva carpeta                            |  |                                                                        |                                                                       |            |         |           |       |         |            |
| a tr                                     |  |                                                                        |                                                                       |            |         |           |       |         |            |
| 🐴 Millio 💧                               |  | Austral                                                                | ¥ 0040 ·····                                                          | B Désér    | B Dente | 😵 U98 2.0 | UBuga | H Déven | R 🖲 🎽 0.10 |

Cuando acabe el proceso así nos lo indicara y pulsaremos en el botón finalizar.

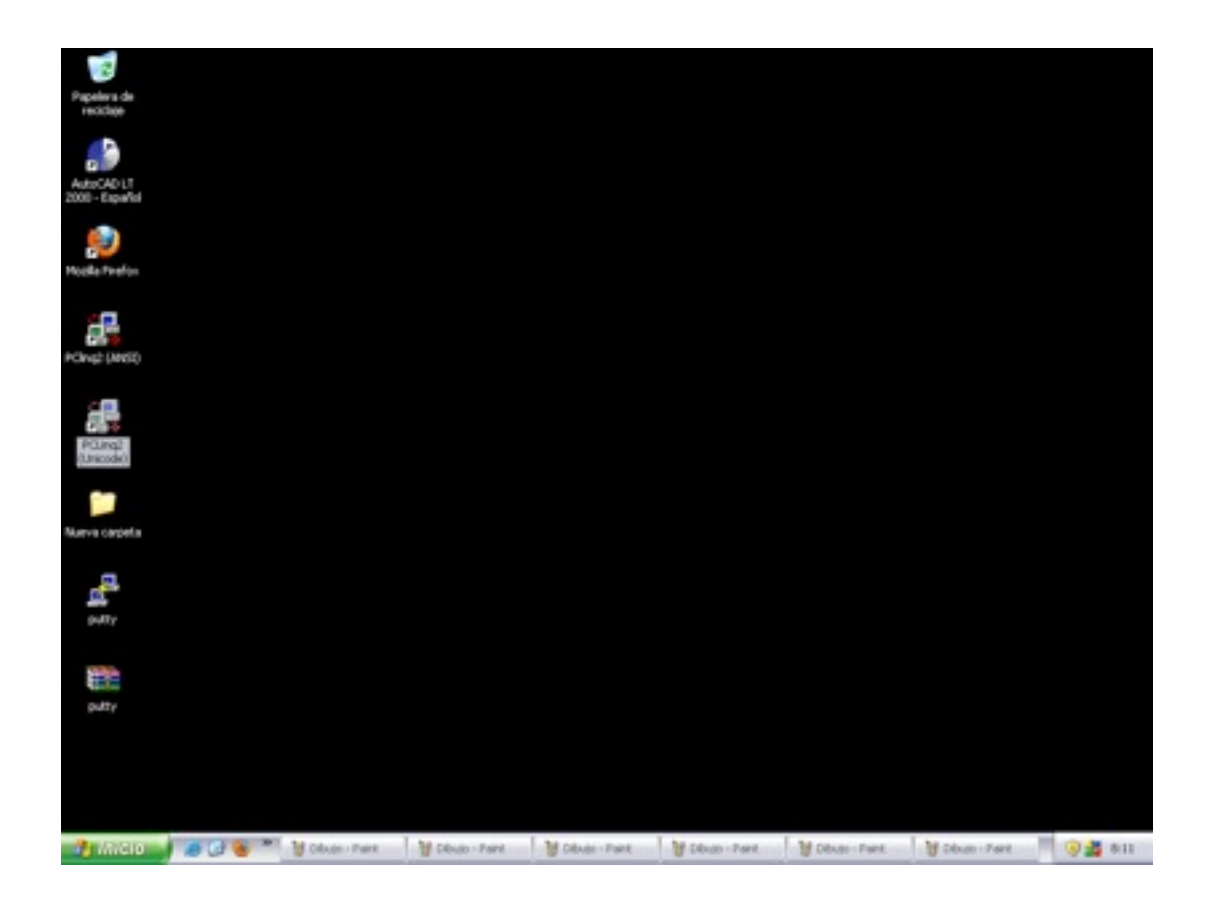

Ya solo nos falta pinchar en el programa y nos aparecerá lo siguiente:

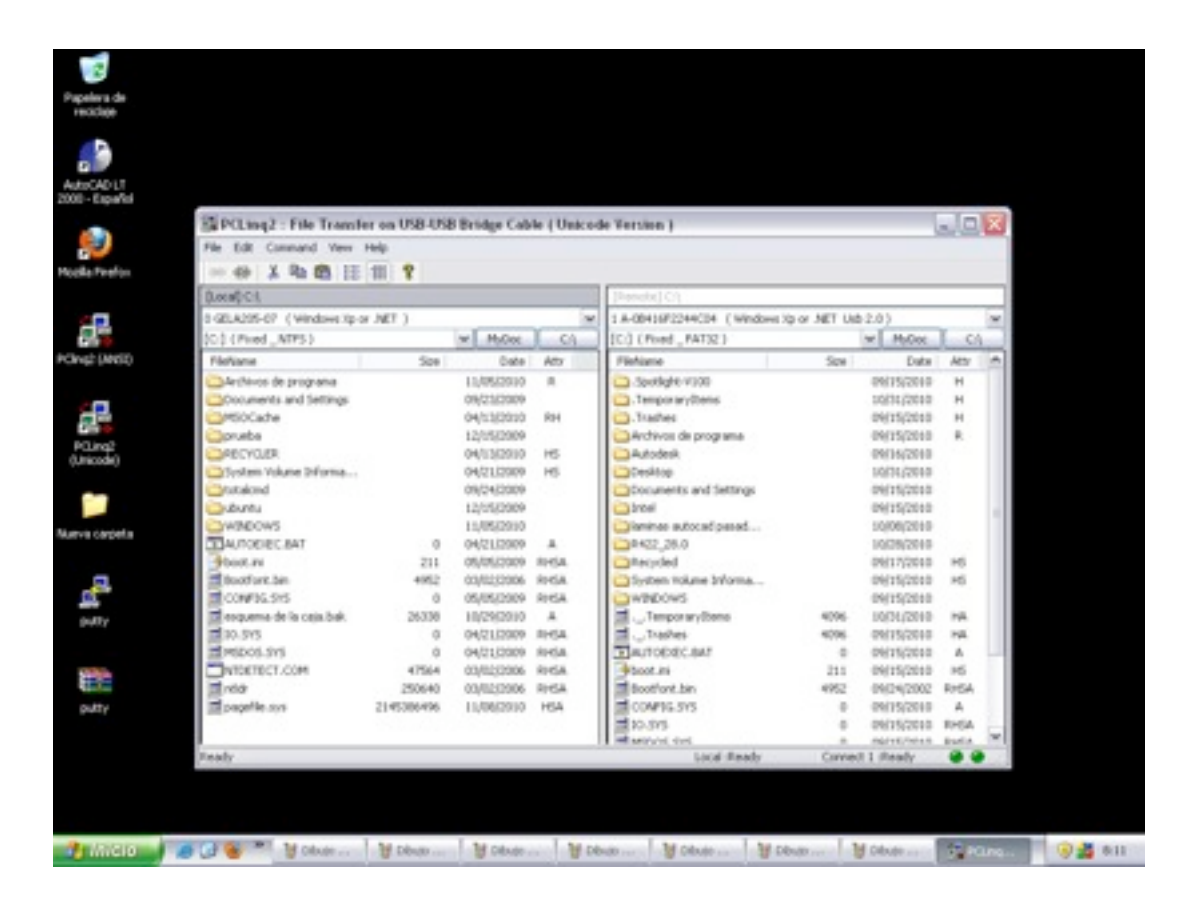

Como podéis ver el programa es bastante intuitivo, aparece partido en dos ya que son dos los ordenadores que queremos compartir por lo que solo nos queda pasar archivos de un ordenador a otro.